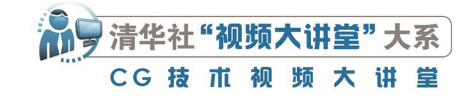

# Photoshop<sup>2024</sup> 从入门到精通

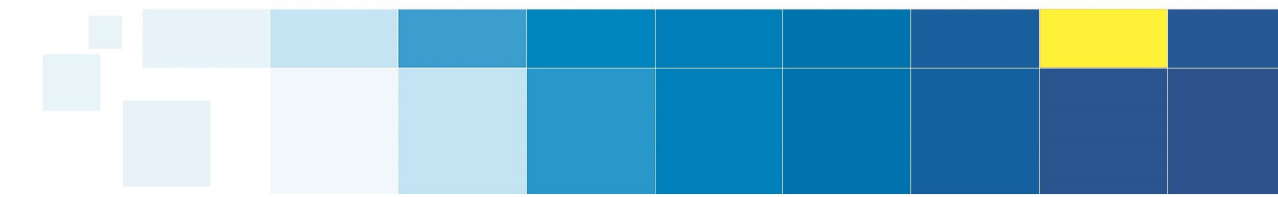

敬伟 ⊙编著

**清華大学出版社** 北京

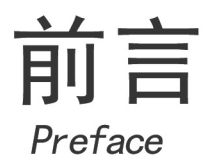

Photoshop 是当前非常流行的数字图像处理软件,具有照片处理、平面设计、交互设计、数码绘画、视频动画、3D 图形等多种功能,广泛应用于视觉文化创意等相关行业。摄影后期、平面设计、UI 设计、游戏/动画美术设计、漫画/插画设计、影视特效设计、工业设计、服装设计、图案设计、包装设计等岗位的从业人员,或多或少都会用到Photoshop 软件。使用 Photoshop 处理图像是上述人员必备的一项技能。

#### 关于本书

感谢读者选择本书学习 Photoshop。本书非常适合零基础的入门读者阅读。读者将 从新手起步,逐步学习并深入探索,最终成为精通 Photoshop 的高手。本书几乎涵盖 Photoshop 软件的所有功能,从基本工具、基础命令讲起,让读者迅速学会基本操作。本 书还配有扩展知识讲解,可扩充读者知识面。对于专业的术语和概念,本书配有详细、 生动而不失严谨的讲解;对于一些不易理解的知识,本书配有形象的动漫插图和答疑。 在讲解基本操作以后,本书还配有实例跟练和综合案例,以图文步骤的形式,使读者全 方位掌握所学知识,以达到学以致用的目的。

为了便于读者快速入门学习,本书将内容分为三大部分:入门篇、精通篇和创 意篇。入门篇重点介绍 Photoshop 的基础知识,让读者从零认识 Photoshop,了解其主界 面,掌握术语和概念,学会基本工具操作,包括图层、选区、填充、蒙版、基本调色等。 学完此部分,读者可以应对大部分图像处理操作。精通篇重点讲解进阶知识,读者将通 过本篇深入学习 Photoshop,包括图层样式、智能对象、混合模式、调色命令、抠图技 巧、滤镜应用以及相关的系列案例。学完此部分,读者可基本掌握 Photoshop 软件的应 用。创意篇提供了若干极具代表性的 Photoshop 案例,为读者提供了学习更为复杂操作 方面的思路。

#### 视频教程

除了以图文方式讲述,本书的另一大特色就是可以与作者制作的一套完整的视频 教程《敬伟 Photoshop 教程 ABC 系列》(国作登字-2014-I-00126039)无缝衔接,二者相 辅相成。视频教程通过动画制作、屏幕录像、图表演示、旁白讲解等综合表现手法,将 课程合成制作成高清视频,作为专业学习的教程,也可以作为普及知识的节目。另外,

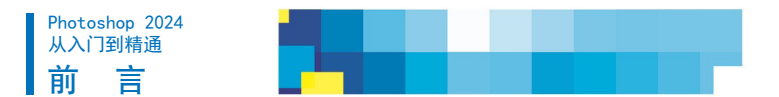

作者还设计了原创形象《豆包(DOUBAO)系列》(国作登字-2014-F-00125793),活泼可爱的动漫形象贯穿其中,将枯燥的 理论用动画的形式演绎出来,便于读者理解。视频课程为高清录制,制作精良,描述清晰,学习体验极佳。

本书有多处微课二维码展示,读者通过扫码即可播放对应的视频教程,也可以扫描封底二维码下载配套素材。

#### 本书模块

- ◆ 基础讲解:讲述最基本的概念、术语等必要的知识,介绍软件各类工具及功能命令的操作和使用方法。
- ◆ 扩展知识:提炼最实用的软件应用技巧以及快捷方式,提高工作、学习效率。
- ◆ 豆包提问:汇聚初学者容易遇到的问题,由动漫形象豆包以一问一答的形式给予解答。
- ◆ 实例练习:学习基础知识和操作之后的基础案例练习,是趁热打铁的巩固性训练,难度相对较小,知识要点针对性强。
- ◆ 综合案例:对本课知识的综合训练,强化该章节的学习内容,制作完成度较高的作品。
- ◆ 创意案例:综合运用多种工具和命令,制作创意与实践相结合

的进阶案例。读者可以扫码观看案例详细的讲解与操作过程。书中提 供基础素材、完成后的参考效果,并介绍创作思路,由读者课下独立 完成,实现学以致用。

◆本书配套素材:扫描本书封底二维码即可获取配套素材下载 地址。

另外,本书还有更多增值延伸内容和服务模块,读者可关注清大 文森学堂(www.wensen.online)进行了解。

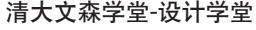

加入社区

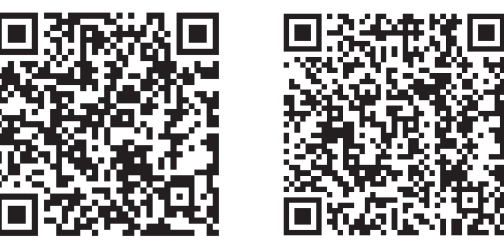

#### 关于作者

敬伟,全名滑敬伟,Adobe国际认证讲师,清大文森学堂高级讲师,著有数百集设计教育系列课程。作者总结多年来的教学经验,结合当下最新软件版本,编写成系列软件教程,供读者参考学习。其中包括《Photoshop 从入门到精通》 《Photoshop 案例实战从入门到精通》《After Effects 从入门到精通》《Premiere Pro 从入门到精通》《Illustrator 从入门到精通》等 多部图书与配套视频教程。

本书在编写过程中虽力求尽善尽美,但由于作者能力有限,书中难免存在不足之处,恳请广大读者批评指正。

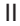

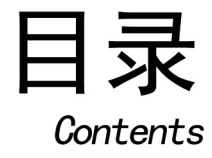

# A 入门篇 基本概念 基础操作

| A01 | 课        | 基本概述一                  | —第一            | ·次进)          | ∖ PS    | 的世界…2    |
|-----|----------|------------------------|----------------|---------------|---------|----------|
|     | A01.1    | Photoshop 和            | I它的小伙          | ;伴们           |         | 2        |
|     | A01.2    | PS 可以做什?<br>选择什么版本     | Ц              |               |         | ວ<br>ຊ   |
|     | A01.3    | 如何简单高效                 | 、<br>r         | s             |         |          |
|     | / 10 1.1 |                        |                | 0             |         |          |
| A02 | 课        | 软件准备一                  | 一安装            | 与启动           | ታ ····· | 5        |
|     | A02.1    | Photoshop 下            | 载与安装           | ŧ             |         | 5        |
|     | A02.2    | Photoshop 启            | 动与关闭           | ]             |         | 6        |
| A03 | 课        | 认识界面一                  | 一初次            | 见面,           | 请多      | 了解 7     |
|     | A03.1    | 主界面构成                  |                |               |         | 7        |
|     | A03.2    | 界面特性                   |                |               |         | 8        |
|     | A03.3    | 界面辅助功能                 |                |               |         | 10       |
|     | A03.4    | 目定义工作区                 |                |               |         | 11       |
|     | 芯绢       |                        |                |               |         |          |
| A04 | 课        | 新建文档——                 | 崭新的            | 开始,人          | 、新文     | 档起步…12   |
|     | A04.1    | 新建文档的方                 | 法              |               |         | 12       |
|     | A04.2    | 新建文档参数                 | 设置             |               |         | 13       |
|     | 总结       |                        |                |               |         | 15       |
| A05 | 课        | 图像大小一                  | —图片            | 多大到           | 比说了     | ′算⋯⋯16   |
|     | A05.1    | 修改图像大小                 | ·              |               |         | 16       |
|     | A05.2    | 像素和分辨率                 | 的关系            |               |         | 17       |
|     | 总结       |                        |                |               |         | 18       |
| 106 | 押        | 方键文件                   | <del>我</del> 之 | <u>+</u> 7+71 | 見たお     | · 本的…10  |
| A00 | 坏        | 行順又正                   | <b>14, Z</b>   | 2 X1 X1 1     | 不行大陸    | 27KHJ 19 |
|     | A06.1    | 打开文件                   |                |               |         | 19       |
|     | A06.2    | 存储文件                   |                |               |         |          |
|     | AU6.3    | 号出图像                   |                |               |         |          |
|     | AU6.4    | 吊用图厅俗式<br><b>关闭</b> 立件 | ,              |               |         |          |
|     | AU0.5    |                        |                |               |         | ∠ວ<br>ງາ |
|     | 1075H    |                        |                |               |         |          |

| A07 | 课     | 性能配置           | 一开工前的准备工作2                            |
|-----|-------|----------------|---------------------------------------|
|     | A07.1 | 首选项            |                                       |
|     | A07.2 | 快捷键设置          |                                       |
|     | A07.3 | 增效工具           |                                       |
|     | 总结    |                |                                       |
| A08 | 课     | 图层知识           | 一图层是 PS 的基石2                          |
|     | A08.1 | 图层的概念          |                                       |
|     | A08.2 | 【图层】面板         |                                       |
|     | A08.3 | 新建图层           |                                       |
|     | A08.4 | 图层操作           |                                       |
|     | 总结    |                |                                       |
|     | 迎     | <b></b> 加图操作—— |                                       |
| 700 |       |                | ————————————————————————————————————— |
|     | A09.1 | 视图的移动          |                                       |
|     | A09.2 | 视图的缩放          |                                       |
|     | A09.3 | 视图的旋转          |                                       |
|     | 尽结    |                |                                       |
| A10 | 课     | 移动工具—          | 一图像行动指挥官                              |
|     | A10.1 | 基本移动操作.        |                                       |
|     | A10.2 | 变换控件           |                                       |
|     | A10.3 | 对齐和分布          |                                       |
|     | A10.4 | 实例练习——利        | 多动图层重新构图                              |
|     | 总结    |                |                                       |
| A11 | 课     | 选区知识           | 有了选区就有了界限4                            |
|     |       |                |                                       |
|     | A11.1 | 矩形选框工具.        |                                       |

| A12 课 | 选区工具——简单选区和简单创建· | ··44 |
|-------|------------------|------|
| A12.1 | 椭圆选框工具           | 44   |
| A12.2 | 单行 / 单列选框工具      | 45   |
| A12.3 | 套索工具             | 45   |
| A12.4 | 多边形套索工具          | 46   |

A11.3 选区的通用操作.......42 

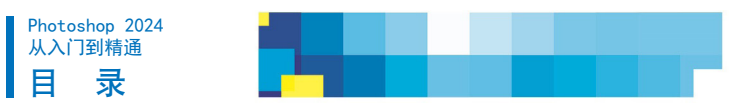

| A12.5 | 磁性套索工具     | 46 |
|-------|------------|----|
| A12.6 | 综合案例——更换天空 | 46 |
| 总结    |            | 47 |

| A13   | 选区速成—   | 一快速选出对象 | 48 |
|-------|---------|---------|----|
| A13.1 | 快速选择工具. |         |    |
| A13.2 | 魔棒工具    |         | 50 |
| A13.3 | 对象选择工具. |         | 51 |
| 总结    |         |         | 51 |

| A14 课 | 选区编辑一  | —选区变变变 | 52 |
|-------|--------|--------|----|
| A14.1 | 反选     |        |    |
| A14.2 | 扩大选取和选 | 取相似    |    |
| A14.3 | 边界     |        |    |
| A14.4 | 平滑     |        |    |
| A14.5 | 扩展和收缩  |        |    |
| A14.6 | 羽化     |        |    |
| A14.7 | 实例练习—— | 绘制云朵   |    |
| 总结    |        |        |    |

| A15 | 课     | 历史记录—  | 一这个世界有 | "后悔药"…57 |
|-----|-------|--------|--------|----------|
| ,   | A15.1 | 历史记录面板 |        |          |
|     | A15.2 | 还原     |        | 58       |
|     | A15.3 | 快照     |        | 60       |
|     | A15.4 | 历史记录画笔 |        | 61       |
|     | 总结    |        |        |          |

| A16   | 画笔工具──   | 一看我妙笔生花 | 62 |
|-------|----------|---------|----|
| A16.1 | 画笔基本操作…  |         | 62 |
| A16.2 | 画笔的大小和硬  | 度       | 63 |
| A16.3 | 不透明度和流量  |         | 63 |
| A16.4 | 画笔预设     |         | 64 |
| A16.5 | 画笔设置面板   |         | 67 |
| A16.6 | 工具预设     |         | 68 |
| A16.7 | 类似画笔的系列  | 工具      | 68 |
| A16.8 | 综合案例——PS | S 画笔绘画  | 69 |
| 总结    |          |         | 70 |

| A17   | 修饰、 | 修复-  | ——小痘痘不  | 见了   | 71   |
|-------|-----|------|---------|------|------|
| A17.1 | 污点修 | 复画笔工 | 具       |      | 71   |
| A17.2 | 仿制图 | 章工具、 | 图案图章工具、 | 修复画笔 | 管工具和 |
|       | 移除工 | 具    |         |      | 72   |
| A17.3 | 修补工 | 具    |         |      | 75   |
| A17.4 | 内容感 | 知移动工 | 具       |      | 76   |
| A17.5 | 红眼工 | 具    |         |      | 77   |
| A17.6 | 模糊工 | 具、锐化 | 工具和涂抹工具 |      | 77   |
| A17.7 | 减淡工 | 具、加深 | 工具和海绵工具 |      | 78   |
| 总结    |     |      |         |      | 79   |

## A18 课 填充知识——强大的填充技术 ·······80

| A18.1 | 油漆桶工具8 | 0 |
|-------|--------|---|
|-------|--------|---|

| A18.2 | 填充命令和内容识别填充 | 81 |
|-------|-------------|----|
| A18.3 | 图案编辑        | 83 |
| A18.4 | 渐变工具        | 84 |
| A18.5 | 填充层         | 85 |
| 总结    |             | 86 |
|       |             |    |

| <b>\19</b> | 课目     | 自由变换──  | -我要变形 | 啦 | ·87 |
|------------|--------|---------|-------|---|-----|
| ļ          | A19.1  | 基本操作    |       |   | 87  |
| ļ          | A19.2  | 移动      |       |   | 88  |
| ļ          | A19.3  | 缩放      |       |   | 89  |
| ļ          | A19.4  | 旋转      |       |   | 90  |
| ļ          | A19.5  | 斜切      |       |   | 91  |
| ļ          | A19.6  | 扭曲      |       |   | 91  |
| ļ          | A19.7  | 透视      |       |   | 92  |
| ļ          | A19.8  | 变形      |       |   | 92  |
| ļ          | A19.9  | 内容识别缩放. |       |   | 93  |
| ŀ          | A19.10 | 操控变形    |       |   | 94  |
| ŀ          | A19.11 | 综合案例——  | 可乐罐倒影 |   | 95  |
| į          | 总结     |         |       |   | 97  |

| A20 课 | 通道蒙版——走向高手的通 | 道98 |
|-------|--------------|-----|
| A20.1 | 【通道】面板       |     |
| A20.2 | 选区的不透明度表达    | 100 |
| A20.3 | 编辑 Alpha 通道  | 100 |
| A20.4 | 图层蒙版         | 103 |
| A20.5 | 实例练习——天空抠图合成 | 106 |
| A20.6 | 实例练习——人物换头术  | 108 |
| A20.7 | 快速蒙版模式       | 109 |
| 总结    |              | 111 |

| A21 课 | 图层进阶——挖掘更多图层功能 | 112 |
|-------|----------------|-----|
| A21.1 | 图层剪贴蒙版和图框工具    | 112 |
| A21.2 | 图层链接           | 114 |
| A21.3 | 图层编组           | 114 |
| A21.4 | 图层拼合           | 116 |
| A21.5 | 【图层复合】面板       | 117 |
| 总结    |                | 118 |

| A22 课 | 色彩基础一     | —揭示自          | 色彩的奥秘 | 119 |
|-------|-----------|---------------|-------|-----|
| A22.1 | 色光        |               |       | 119 |
| A22.2 | RGB 模式    |               |       | 120 |
| A22.3 | 色彩三要素…    |               |       | 123 |
| A22.4 | 【色相 / 饱和周 | <b>复】命令</b>   |       | 125 |
| A22.5 | 实例练习——    | -复古色调         |       | 126 |
| A22.6 | CMYK 模式   |               |       | 127 |
| A22.7 | 更多颜色模式    | <u>.</u><br>• |       | 128 |
| 总结    |           |               |       | 129 |

| A23 | 课     | 亮度色阶——     | -明和暗的艺术 | 130 |
|-----|-------|------------|---------|-----|
|     | A23.1 | 【亮度 / 对比度】 | 命令      | 130 |
|     | A23.2 | 【色阶】命令     |         | 131 |

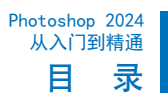

| A23.3 | 调整图层和面板       | 134 |
|-------|---------------|-----|
| A23.4 | 实例练习——色阶去掉底纹线 | 136 |
| 总结    |               | 136 |

| A24 课 | 曲线色平-  | ——玩转色彩3   | 变化         |
|-------|--------|-----------|------------|
| A24.1 | 【曲线】命令 | ۶         | 137        |
| A24.2 | 实例练习—  | 一曲线怀旧色调   |            |
| A24.3 | 【色彩平衡】 | 命令        |            |
| A24.4 | 实例练习—  | 一通过【色彩平衡】 | 调节头发颜色 145 |
| A24.5 | 综合案例一  | 一合成与调色    |            |
| A24.6 | 综合案例一  | 一恐龙出没     |            |
| 总结    |        |           |            |

| A25 | 课     | 矢量工具一    | ──矢量图形的 <b>魅</b> 力 | 149 |
|-----|-------|----------|--------------------|-----|
|     | A25.1 | 钢笔工具     |                    | 149 |
|     | A25.2 | 路径 / 直接选 | 择工具                | 152 |
|     | A25.3 | 【路径】面板   |                    | 153 |
|     | A25.4 | 实例练习——   | -钢笔抠图              | 154 |
|     | A25.5 | 矢量形状     |                    | 155 |
|     | A25.6 | 实例练习——   | -图标设计              | 158 |
|     | 总结    |          |                    | 159 |

| A26 课 | 文字功能- | ——爱在字里行间 |     |
|-------|-------|----------|-----|
| A26.1 | 文字工具  |          | 160 |
| A26.2 | 文字图层  |          | 161 |
| A26.3 | 文字编辑  |          |     |
| A26.4 | 综合案例— | 一变形渐变文字  |     |
| A26.5 | 综合案例— | 文字 T 恤衫  |     |
| 总结    |       |          |     |

| A27 | 课     | 画布相关一  | ——裁剪手艺还不错· |     |
|-----|-------|--------|------------|-----|
|     | A27.1 | 画板     |            |     |
|     | A27.2 | 裁剪工具   |            | 167 |
|     | A27.3 | 【画布大小】 | 命令         | 169 |
|     | A27.4 | 切片     |            | 170 |
|     | 总结    |        |            | 171 |

| A28 | 课     | 批量自动- | ──自动化的生产力 ····· | 172 |
|-----|-------|-------|-----------------|-----|
|     | A28.1 | 动作    |                 | 172 |
|     | A28.2 | 图像处理器 |                 | 174 |
|     | 总结…   |       |                 | 17  |

- . - -

- L>

| A29            | 二维切耶一              | 一一边进二八元  | (电ナや) |  |
|----------------|--------------------|----------|-------|--|
| A29.1<br>A29.2 | 创建 3D 对象<br>实例练习—— | -3D 寒冰文字 |       |  |
| A30 课          | 视频动画-              | ——进军影视界  | (电子书) |  |
| A30.1          | 视频时间轴              |          |       |  |

| A30.2 | 实例练习——创作视频   |
|-------|--------------|
| A30.3 | 帧动画时间轴       |
| A30.4 | 实例练习——动态表白闪图 |

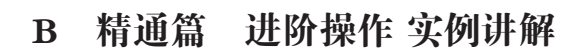

| B01 | 课     | 调整边缘——抠图简单化 17 | 8  |
|-----|-------|----------------|----|
|     | B01.1 | 【选择并遮住】命令1     | 78 |
|     | B01.2 | 实例练习——抠取人物1    | 78 |
|     | B01.3 | 实例练习——抠取头发18   | 82 |
|     | B01.4 | 实例练习——烟雾抠图18   | 84 |
|     | B01.5 | 发现快速操作18       | 84 |
|     | B01.6 | 自动替换天空18       | 85 |
|     |       |                |    |

| B02 | 课     | 照片编排- | ——照片 <b>缤</b> 纷秀 |  |
|-----|-------|-------|------------------|--|
|     | B02.1 | 实例练习— | -自动生成全景照片.       |  |
|     | B02.2 | 实例练习— | 一照片矫正透视          |  |
|     | B02.3 | 实例练习— | 一排布照片拼版          |  |
|     | B02.4 | 综合案例— | -照片和现实的融合.       |  |
|     | B02.5 | 综合案例— | 飞舞的照片            |  |

| B03 | 课     | 图层样式一  | ——让图层更 <b>炫</b> |  |
|-----|-------|--------|-----------------|--|
|     | B03.1 | 了解图层样式 | ŧ               |  |
|     | B03.2 | 综合案例—  | 一水晶按钮           |  |
|     | B03.3 | 综合案例—  | 一酸奶文字           |  |
|     | B03.4 | 综合案例—  | -金属文字           |  |
|     | B03.5 | 综合案例—— | -制作火漆效果         |  |
|     | B03.6 | 综合案例—— | 一清爽透明文字效果       |  |

| B04   | 智能对象一    | 一智能对象内涵多 | ······ 213 |
|-------|----------|----------|------------|
| B04.1 | 创建智能对象   |          |            |
| B04.2 | 2 智能对象特性 |          |            |
| B04.3 | 3 智能对象操作 |          |            |
| B04.4 | 4 库和库链接对 | 象        | 215        |
| B04.5 | 5 使用人工智能 | 填充图像     | 216        |

| B05 课  | 混合模式——    | -混合起来出奇迹 | 217 |
|--------|-----------|----------|-----|
| B05.1  | 了解混合模式    |          |     |
| B05.2  | 基础型混合模式   |          |     |
| B05.3  | 变暗型混合模式   | ,        |     |
| B05.4  | 变亮型混合模式   |          | 221 |
| B05.5  | 融合型混合模式   |          | 223 |
| B05.6  | 色差型混合模式   |          | 225 |
| B05.7  | 调色型混合模式   | ,        | 226 |
| B05.8  | 综合案例——车   | 灯光效      | 227 |
| B05.9  | 综合案例——点   | 高路灯      | 229 |
| B05.10 | ) 综合案例——  | 霓虹灯变色    | 231 |
| B05.11 | □ 综合案例——  | 皮肤处理     | 232 |
| B05.12 | 2 实例练习——  | 墨滴入水     | 233 |
| B05.13 | 3 综合案例——5 | 为黑白照片上色  | 234 |

| B06 课 | 色彩调整- | ——论调色师的自 | 我修养… 236 |
|-------|-------|----------|----------|
| B06.1 | 可选颜色  |          |          |
| B06.2 | 实例练习— | 一可选颜色调色  |          |

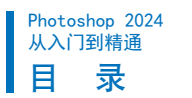

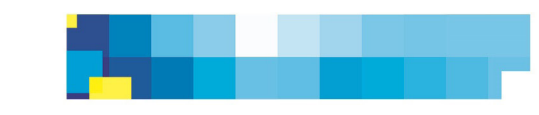

| B06.3  | 通道混合器           | 240 |
|--------|-----------------|-----|
| B06.4  | 实例练习——通道混合器调色   |     |
| B06.5  | 去色、阈值和黑白命令      | 243 |
| B06.6  | 反相              | 244 |
| B06.7  | 色调分离和渐变映射       | 244 |
| B06.8  | 实例练习——分离映射      | 245 |
| B06.9  | 阴影 / 高光和 HDR 色调 | 246 |
| B06.10 | 照片滤镜和颜色查找       | 247 |
| B06.11 | 替换颜色和匹配颜色       | 249 |
| B06.12 | 综合案例——细腻调色      | 250 |
| B06.13 | 综合案例——Lab 模式调色  | 254 |

| B07   | 特殊抠图-   | ——抠出透明感   |     |
|-------|---------|-----------|-----|
| B07.1 | 综合案例一   | 一云彩抠图合成   |     |
| B07.2 | 2 综合案例— | 一婚纱抠图合成   |     |
| B07.3 | 3 综合案例— | 一玻璃茶几抠图合成 | 263 |

| B08 课  | 虑镜应用          | ——神奇滤镜特效 ······· | ··· 266 |
|--------|---------------|------------------|---------|
| B08.1  | 滤镜库滤镜         |                  | 266     |
| B08.2  | 液化滤镜          |                  | 267     |
| B08.3  | 摄影校正类减        | \$镜              | 270     |
| B08.4  | 风格化滤镜         |                  | 271     |
| B08.5  | 模糊类滤镜         |                  | 272     |
| B08.6  | 扭曲类滤镜         |                  | 274     |
| B08.7  | 锐化类滤镜         |                  | 275     |
| B08.8  | 像素化滤镜         |                  | 275     |
| B08.9  | <b>渲</b> 染类滤镜 |                  | 276     |
| B08.10 | 杂色类滤镜         |                  | 277     |
| B08.11 | 其他滤镜          |                  | 277     |
| B08.12 | 综合案例一         | 一滤镜库之黑白网点漫画效果.   | 278     |
| B08.13 | 综合案例一         | 一滤镜库之肌理高光强化效果.   | 279     |
| B08.14 | 综合案例一         | 一滤镜库之照片变水墨画效果.   | 281     |
| B08.15 | 综合案例一         | 一模糊滤镜之运动的汽车      | 283     |
| B08.16 | 综合案例一         | 一扭曲滤镜之水面倒影       | 284     |
| B08.17 | 综合案例一         | 一扭曲滤镜之西瓜图标       | 286     |
| B08.18 | 综合案例一         | 一扭曲滤镜之全景星球       | 287     |
| B08.19 | 综合案例一         | 一扭曲滤镜之放射的速度线     | 289     |

|                                 | B08.2<br>B08.2<br>B08.2<br>B08.2<br>B08.2<br>B08.2<br>B08.2 | 0 综合案(<br>1 综合案(<br>2 综合案(<br>3 综合案(<br>4 综合案(<br>5 Neural<br>6 Parame | <ul> <li>列——扭曲滤镜之易</li> <li>列——爆炸效果</li> <li>列——杂色滤镜之下</li> <li>列——杂色滤镜之拉</li> <li>列——杂色滤镜之拉</li> <li>列——皮肤快速磨皮</li> <li>Filters(人工智能滤</li> <li>etric Filter(参数滤镜</li> </ul> | 拉罐图案                                   |
|---------------------------------|-------------------------------------------------------------|------------------------------------------------------------------------|----------------------------------------------------------------------------------------------------|----------------------------------------|
| B09                             | 课                                                           | 三维练习                                                                   | 习——3D 的深                                                                                                    | 入练习(电子书)                               |
|                                 | B09.1<br>B09.2                                              | 综合案例<br>综合案例                                                           | ───商品 3D 倒影实<br> ────促销 3D 文字实                                                                                                    | ·例                                     |
| B10                             | 课                                                           | 动画练习                                                                   | ]——动画的深.                                                                                                    | 入练习(电子书)                               |
|                                 | B10.1<br>B10.2                                              | 综合案例<br>综合案例                                                           | ——卷轴动画<br> ——流光文字动画                                                                                                    |                                        |
|                                 | С                                                           | 创意篇                                                                    | 创意案例                                                                                                    | 」实战训练                                  |
|                                 |                                                             |                                                                        |                                                                                                    |                                        |
| C01                             | 课                                                           | 外星人:                                                                   | 大战合成效果                                                                                                    |                                        |
| C01                             | 课                                                           | 外星人之                                                                   | 大战合成效果                                                                                                    |                                        |
| C01                             | ·课<br>2 课                                                   | 外星人;<br>海底沉望                                                           | 大战合成效果·<br>车合成······                                                                                                    | 302<br>304                             |
| C01                             | 课<br>课<br>课                                                 | 外星人:<br>海底沉3<br>照片变雪                                                   | 大战合成效果 ·<br>车合成 ······<br>雪景 ·····                                                                                                    | 302<br>304<br>306                      |
| C01<br>C02<br>C03<br>C04        | 课<br>课<br>课                                                 | 外星人:<br>海底沉<br>照片变雪<br>写实化图                                            | 大战合成效果⋯<br>车合成⋯⋯⋯⋯<br>雪景⋯⋯⋯<br>图标制作⋯⋯⋯                                                                                                    | 302<br>304<br>306<br>308               |
| C01<br>C02<br>C03<br>C04<br>C05 | 课<br>课<br>课<br>课                                            | 外星人:<br>海底沉<br>照片变雪<br>写实化图<br>产品修图                                    | 大战合成效果 ·<br>车合成 · · · · · · ·<br>雪景 · · · · · · · ·<br>图标制作 · · · · · · ·<br>图                                                                                               | 302<br>304<br>306<br>308<br>310        |
| C01<br>C02<br>C03<br>C04<br>C05 | 课<br>课<br>课<br>课<br>课                                       | 外星人:<br>海底沉<br>照片变<br>写实化<br>产品修                                       | 大战合成效果·<br>车合成······<br>雪景·····<br>图标制作······<br>图。                                                                                                    | 302<br>304<br>306<br>308<br>310<br>312 |

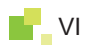

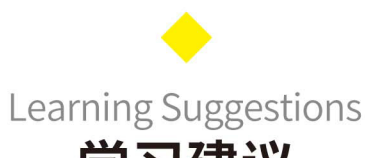

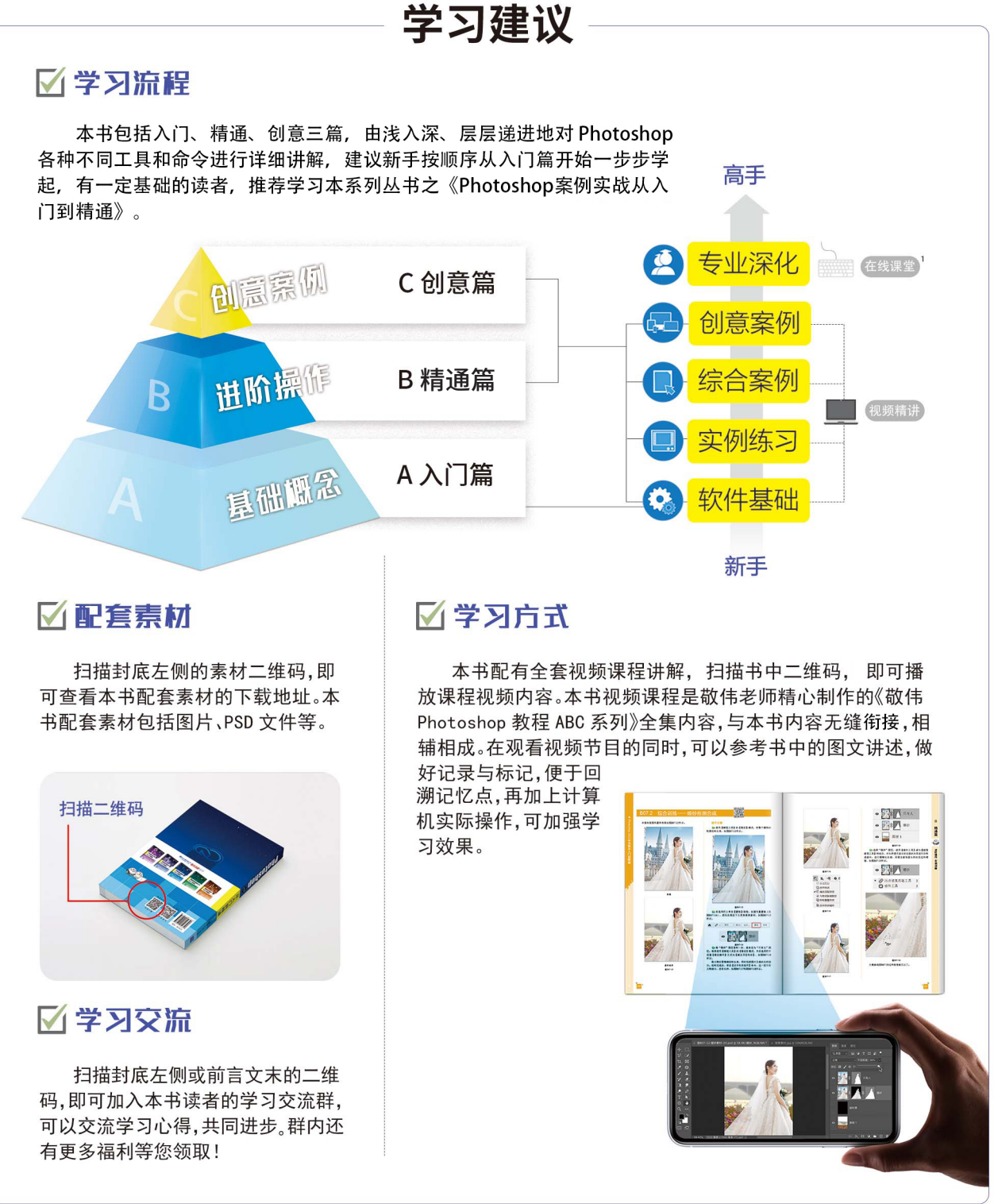

"在线课堂"是由清大文森学堂的设计学堂提供的多门专业深化课程,本书读者有优先报名权并可享多项优惠政策。

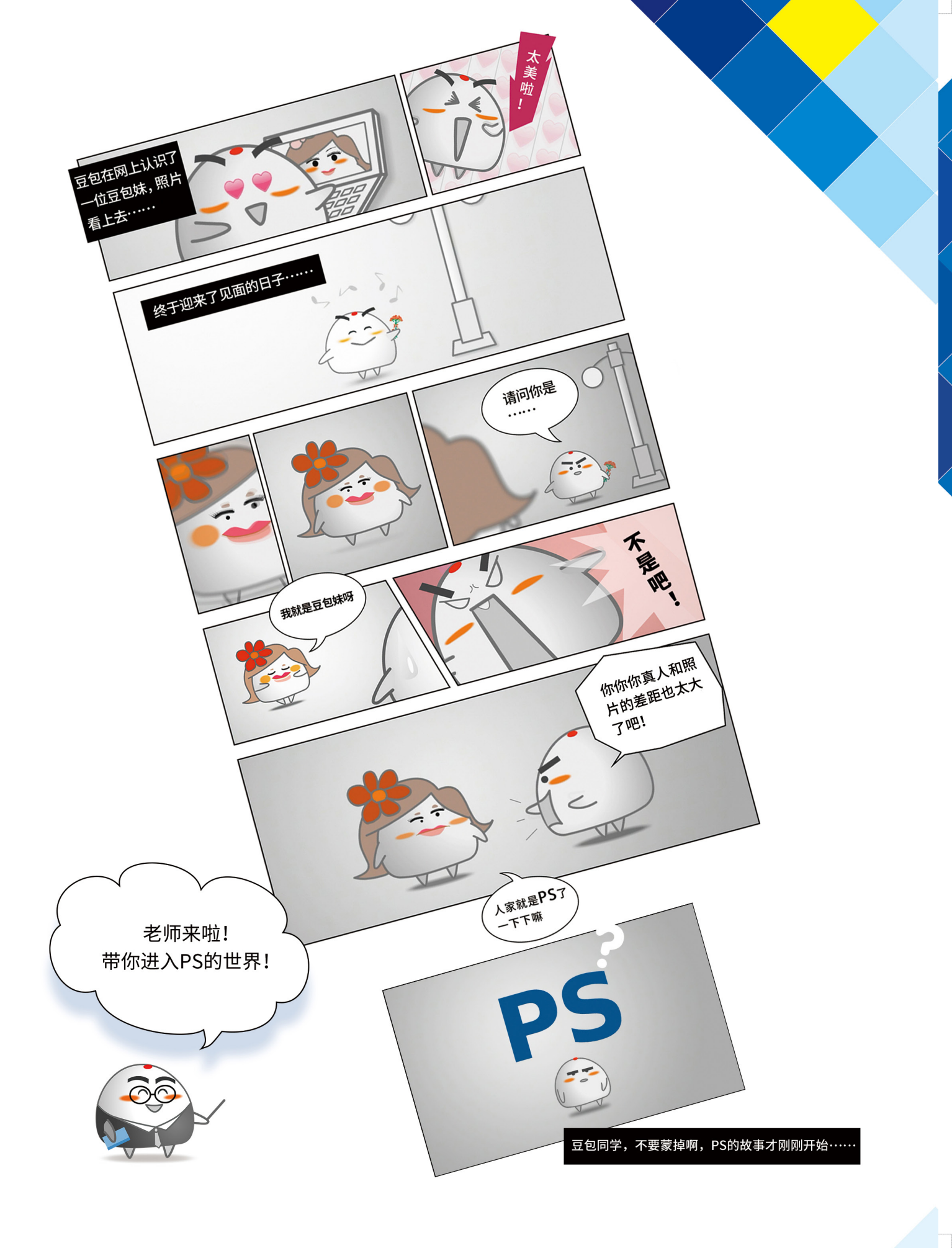

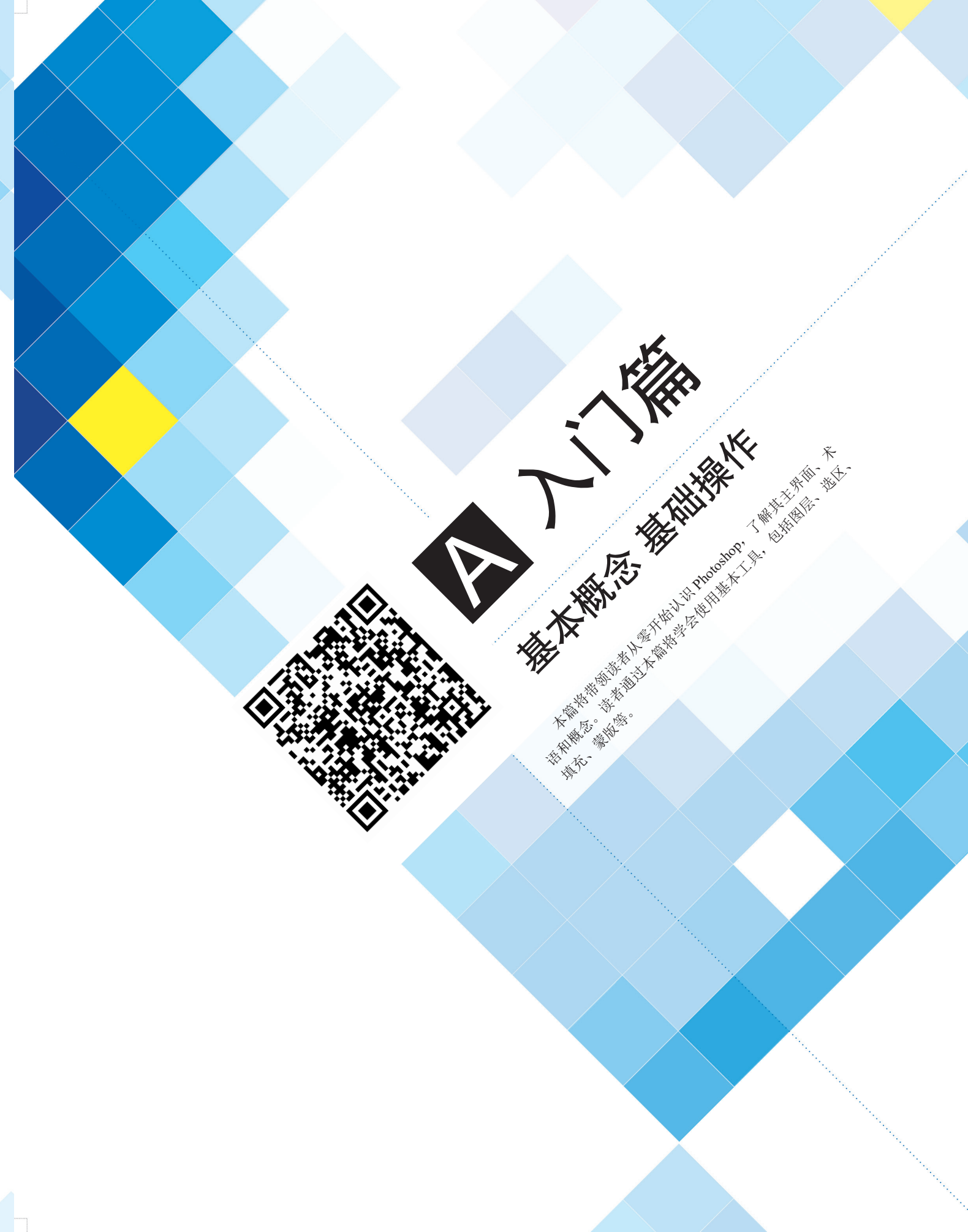

## A01课

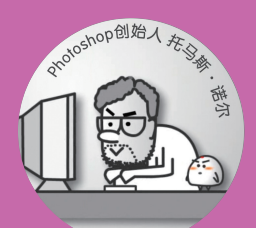

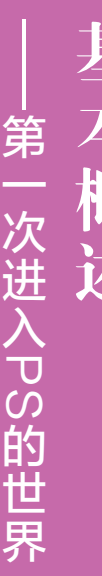

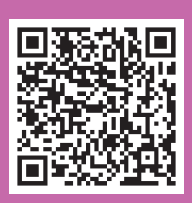

 A01.1
 Photoshop 和它的小伙伴们

 A01.2
 PS 可以做什么

 A01.3
 选择什么版本

 A01.4
 如何简单高效地学习 PS

"你的作品集做得不错, PS<sup>①</sup>用得真好。"

"近日,警方收到了群众发来的现场照片,经过专业人员 PS 处理后,还原了事件的真相……"

"他上次生病没参加聚会,把他 PS 到合影里吧。" "恭喜你获得 PS 创意大赛一等奖!" "招聘高级美工,要求熟练操作 PS。" ……

大家都在谈论的 PS, 到底是什么呢?

## A01.1 Photoshop 和它的小伙伴们

Photoshop 直译就是"照片商店", 简称 PS,是 Adobe 公司开发的一款 图像软件,也是其产品系列 Creative Cloud 中的重要软件,图 A01-1 显示 了 Creative Cloud 的部分设计软件。

Ai即Adobe Illustrator,是矢量 设计制作软件,广泛应用于平 面设计、插画设计等领域。本 系列丛书亦有《Illustrator从入 门到精通》一书(见图A01-2),以及对应的视频教程和延伸 课程,推荐读者同步学习。

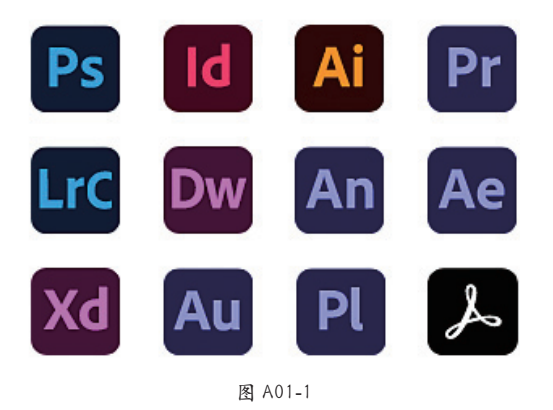

- Id 即 Adobe Indesign,是用于印刷和数字媒体的版面和页面设计软件,InDesign 具备创 建和发布书籍、数字杂志、电子书、海报和交互式 PDF 等内容的功能。
- Pr 即 Premiere Pro,是非线性剪辑软件,广泛用于视频剪辑和交付,本系列丛书亦有 《Premiere Pro 从入门到精通》一书(见图 A01-3),以及对应的视频教程和延伸课程, 推荐读者学习了解。
- Ae 即 After Effects, 是图形视频处理软件,可以制作影视后期特效与图形动画,本系列 丛书同样推出了《After Effects 从入门到精通》一书(见图 A01-4),以及对应的视频教 程和延伸课程,推荐读者学习了解。

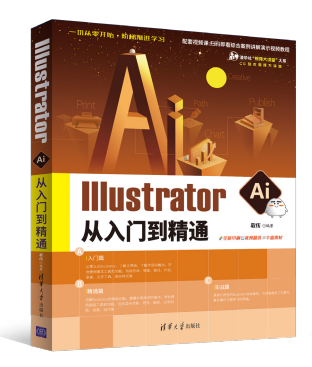

《Illustrator 从入门到精通》 敬伟 编著 图 A01-2

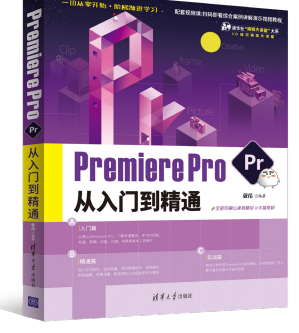

《Premiere Pro 从入门到精通》 敬伟 编著 图 A01-3

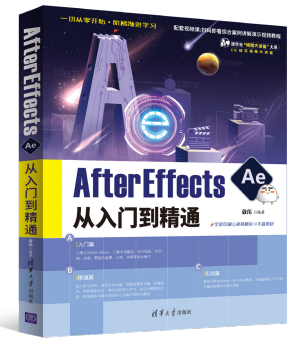

《After Effects 从入门到精通》 敬伟 编著 图 A01-4

<sup>①</sup>本书在某些情况下将 Photoshop 简称为 PS。

3

入门篇 基本概念基础操作

А

● 其余还包括:LrC即Lightroom Classic,是简单易用的照片编辑与管理软件;Dw,即Dreamweaver,是制作网页和相关 代码的软件;An即Animate,是制作交互动画的软件;Xd即Adobe XD,是设计网站或应用的用户界面(UI/UX)原型 的软件;Au即Adobe Audition,是音频编辑处理软件;Pl即Prelude,是视频记录和采集工具,可以快速完成粗剪或转码; Adobe Acrobat 是 PDF 文档的编辑软件。

除了上述 Adobe 公司推出的软件,还有多种类型的设计制图软件,如 CorelDRAW、Affinity Photo、Affinity Design、 Affinity Publisher 等,本系列丛书都将有相关图书或视频课程陆续推出,敬请关注。

# A01.2 PS 可以做什么

PS 软件非常流行,甚至 PS 本身都变成了一个动词,"PS 一下"也成为表示图像处理行为的短语。

在我们身边,到处都有 PS 作品的存在,广告海报、商品包装、摄影作品、时尚写真、交互设计、游戏动漫、视觉创意,还有网络上常见的聊天表情,甚至高楼大厦、室内空间、汽车家电、衣帽鞋袜等,在设计的过程中都离不开 PS,如图 A01-5 所示。

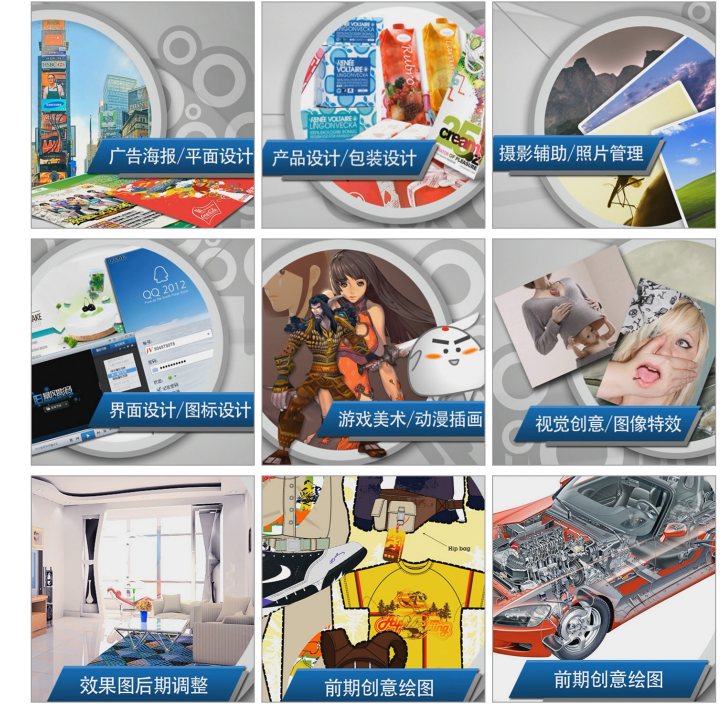

图 A01-5

在这个文化产业蓬勃发展,视觉创意人才急缺的时代,无论是对于在校学生来说,还是对于求职创业者来说,在视觉创意的道路上,Photoshop都是必学的软件。

# A01.3 选择什么版本

本书基于 Photoshop 2024 进行讲解,从零开始,讲解软件几乎全部的功能。推荐读者使用 Photoshop 2024 或近几年发布的版本来学习,各版本软件的使用界面和大部分功能都是通用的,不用担心版本不符而有学习障碍。只要学会一个版本,即可学会全部。另外,Adobe 公司的官网会有历年 Photoshop 版本更新的日志,可以登录 https://www.adobe.com 了解 Photoshop 的更新情况。

Photoshop 由创始人托马斯•诺尔于 1986 年开发了第一个版本,经过多年的发展,软件不断地完善和强化,除了计算机版本,还有 iPad 版 App 推出。下面了解近年来 Photoshop 的版本情况,如图 A01-6 所示,以下版本都可以使用本书来学习。

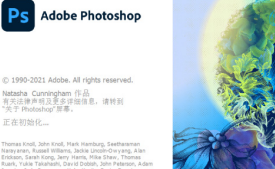

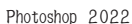

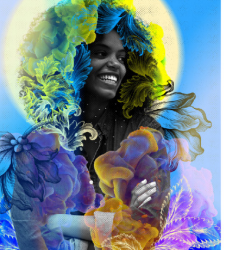

-h--- 0000

<section-header><section-header><section-header><text><text><text><text>

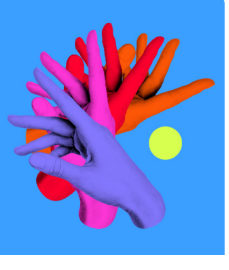

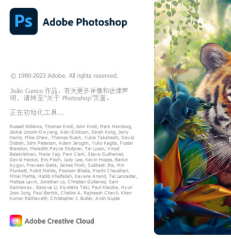

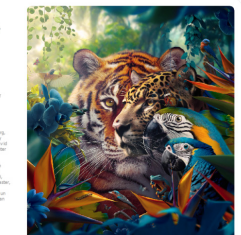

Photoshop 2024

# A01.4 如何简单高效地学习 PS

使用本书学习 Photoshop 大概需要以下流程,清大文森学堂可以为读者提供全方位的教学服务。

#### 1. 了解基本概念

零基础入门的新手可以先学习基本的概念、术语等必要的知识,作为入行前的准备。

#### 2. 掌握基础操作

软件基础操作也是最核心的操作,读者通过了解工具的用法、菜单命令的位置和功能,可以学会组合使用软件,熟练使 用快捷键,达到高效、高质量地完成制作的目的。一回生,二回熟,通过不断训练,读者一定可以将软件应用得游刃有余。

Photoshop 2023

图 A01-6

## 3. 配合案例练习

掌握基础知识后完成实际应用训练。只有不断地进行练习和创作,才能积累经验和技巧,发挥出最高的创意水平。

## 4. 搜集制作素材

书中配有同步配套素材、案例练习素材,包括图片、项目源文件等,帮助读者在学习的过程中与书中内容实现无缝衔接, 读者可以扫描封底二维码获取下载方式。读者在学习之后,可以自己拍摄、搜集、制作各类素材,激活创作思维,独立制作 原创作品。

## 5. 获取考试认证

清大文森学堂是 Adobe 中国授权培训中心,是 Adobe 官方指定的考试认证机构,可以为读者提供 Adobe Certificate of Completion (ACC)考试认证服务,颁发 Adobe 国际认证 ACC 证书。ACC 国际证书由 Adobe 全球 CEO 签发,能获得国际接纳和认可。ACC 是 Adobe 公司推出的国际认证服务,是面向全球 Adobe 软件的学习和使用者提供的一套全面科学、严谨高效的考核体系,为企业的人才选拔和录用提供了重要和科学的参考标准。

## 6. 发布 / 投稿 / 竞标 / 参赛

当你的作品足够成熟、完善时,你可以考虑发布和应用,接受社会的评价,如发布于个人自媒体或专业作品交流平台。你还可以参加电影节、赛事活动等,根据活动主办方的要求投稿竞标。ACA世界大赛(Adobe Certified Associate World Championship)是一项在创意领域面向全世界 13 ~ 22 岁青年学生的重大竞赛活动。清大文森学堂是 ACA 世界大赛的赛区承办者,读者可以直接通过学堂报名参赛。

登录 Adobe 官网,你可以订购 Photoshop 软件,也可以免费试用。两个版本的功能是完 全一样的。下面简单介绍在线安装试用的流程。

## A02.1 Photoshop 下载与安装

打开 Adobe 中国官网,滚动到网页底部,单击【下载和安装】超链接,如图 A02-1 所示。

| CD |       | $\rightarrow$ | ×   | $\bigcirc$ | Q   | https:/ | /www.adobe | e.com/cr | n/ | 4 | $\Rightarrow$ | ☆   |       |
|----|-------|---------------|-----|------------|-----|---------|------------|----------|----|---|---------------|-----|-------|
| »  | ) /   | Adobe:        | 创意、 | 营销和        | 1文档 | 管理 ×    | +          |          |    |   |               |     |       |
|    |       |               |     |            |     |         |            |          |    |   |               |     |       |
|    | Adobe |               |     |            |     |         | 支持         |          |    |   |               | Ado | be 帐户 |
| :  | 关于    |               |     |            |     |         | 下载和安装      |          |    |   |               | 登录  | 帐户    |
| 1  | 职业发展  |               |     |            |     |         | 帮助中心       |          |    |   |               |     |       |
|    | 新闻中心  |               |     |            |     |         | 企业支持       |          |    |   |               |     |       |
| :  | 企业责任  |               |     |            |     |         | 正版软件       |          |    |   |               |     |       |
| :  | 投资者关  | 系             |     |            |     |         |            |          |    |   |               |     |       |
|    | 供应链   |               |     |            |     |         |            |          |    |   |               |     |       |
|    | 信任中心  |               |     |            |     |         |            |          |    |   |               |     |       |
|    | 活动    |               |     |            |     |         |            |          |    |   |               |     |       |
| -  | 多样性和  | 包容性           |     |            |     |         |            |          |    |   |               |     |       |
|    | 诚信    |               |     |            |     |         |            |          |    |   |               |     |       |

图 A02-1

在打开的【下载和安装帮助】页面中,你可以看到 Creative Cloud 应用程序,单击【开始使用】按钮即可进行安装,如图 A02-2 所示。一旦安装了 Creative Cloud 应用程序,你就可以 安装 Photoshop。

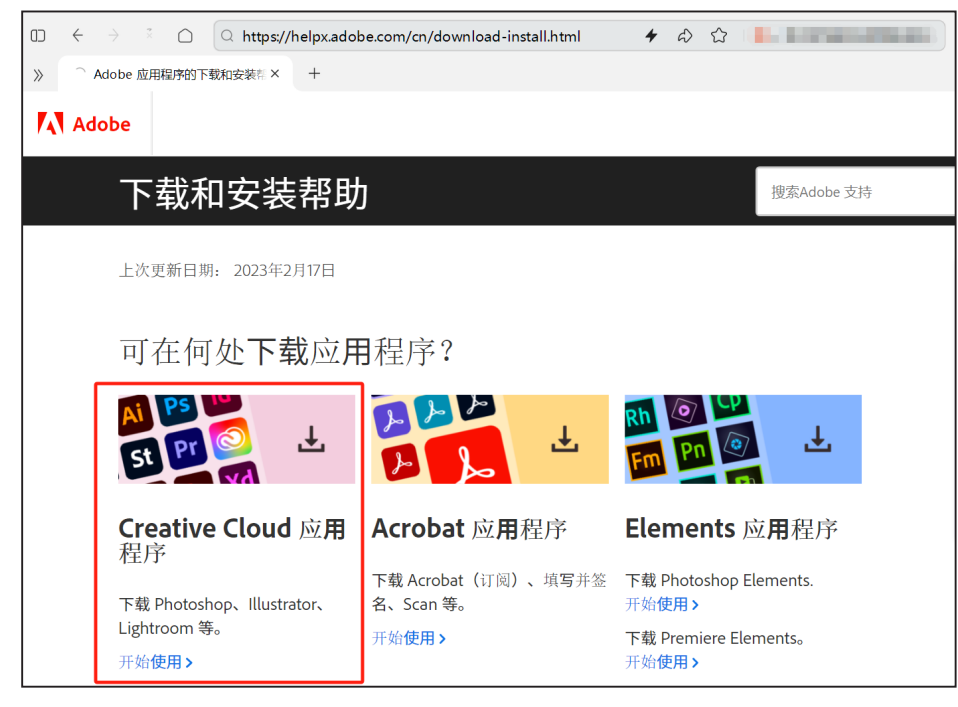

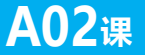

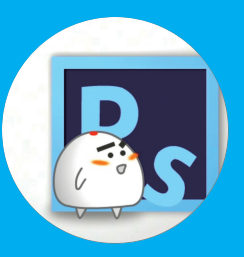

|    | 软 |
|----|---|
| 安  | 件 |
| 装与 | 准 |
| 启  | 备 |
| 囚  |   |

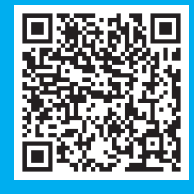

A02.1 Photoshop 下载与安装 A02.2 Photoshop 启动与关闭

图 A02-2

按照网站的流程,注册 Adobe 账户,下载 Creative Cloud 下载器,并通过 Creative Cloud 在线安装 Photoshop,如图 A02-3 所示。

| Creative Cloud Desktop |              |      | - 🗆 X  |
|------------------------|--------------|------|--------|
| 应用程序 市场                |              |      | A ()   |
| 应用程序                   | 所有应用程序       | 🖵 桌面 |        |
| ₩ 所有应用程序               | 已安装          |      | •      |
| 2 更新<br>类别             | Ps Photoshop |      | 开始试用 … |
| ◎ 照片                   |              |      |        |
| ④ 图形设计                 |              |      |        |
| ■ 视频                   |              |      |        |
| / 播图                   |              |      |        |
| Giui和ux                |              |      |        |
| 人。Acrobat 和 PDF        |              |      |        |
| 🕥 3D 和 AR              |              |      |        |
| 🚨 Beta 应用程序            |              |      |        |
| 资源                     |              |      |        |
| 倉 教程                   |              |      |        |
|                        |              |      |        |
|                        |              |      |        |

图 A02-3

单击【开始试用】按钮,就开始安装了。这种方法通用于 Windows 和 macOS。 试用到期后,你可以通过 Adobe 官网或软件经销商购买并激活它。

## A02.2 Photoshop 启动与关闭

软件安装完成后,在 Windows 系统的【开始】菜单中可以找到新安装的程序,单击 Photoshop 图标启动 Photoshop;在 macOS 中,你可以在启动台(Launchpad)里找到 Photoshop 图标,单击即可启动它。

启动 Photoshop 后,在 Windows 的 Photoshop 中打开【文件】菜单,执行【退出】命令,即可退出 Photoshop; macOS 的 Photoshop 同样可以按此方法操作,还可以在程序坞(Dock)的 Photoshop 图标上右击,在弹出的快捷菜单中选择【退出】命 令即可。

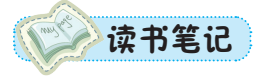

本课将介绍 Photoshop 的主界面,初次见面,好好认识一下。

启动 Photoshop, 一般默认会显示【主屏幕】工作区,如图 A03-1 所示。可以新建、打 开文件或者打开最近使用项,执行【编辑】-【首选项】-【常规】命令,在打开的对话框中 取消选中【自动显示主屏幕】复选框,关闭【主屏幕】的显示。另外,为了得到最佳印刷效果, 本书采用软件的浅色界面进行讲解,执行【编辑】-【首选项】命令,弹出【首选项】对话框, 然后在【界面】-【外观】-【颜色方案】下设置工作区域的亮度为浅色,在实际使用过程中, 可根据自己喜好进行设置。

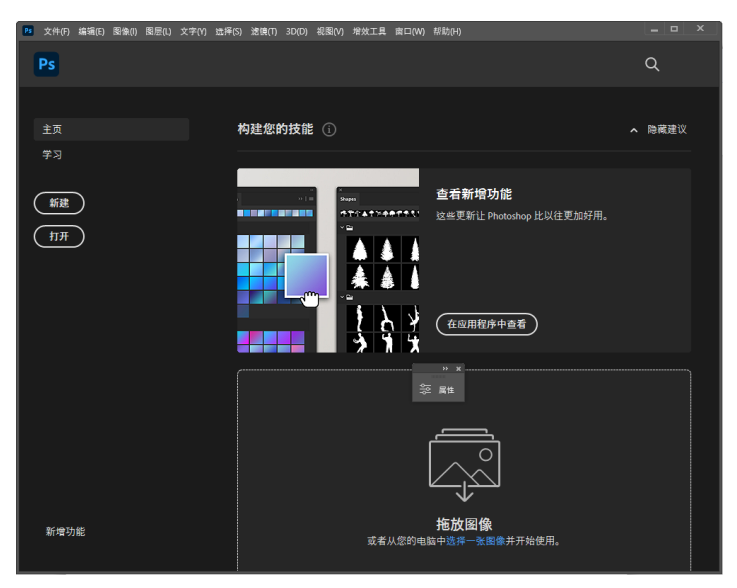

图 A03-1

这里单击【打开】按钮,打开本课的素材——4 张带有数字的图片。你可以选择全部并 打开它们,这样你就进入了 Photoshop 的工作主界面。

## A03.1 主界面构成

默认的 Photoshop 主界面分为以下几个区域:最上面的是菜单栏,其下面是选项栏,左 边的是工具栏,中间的是工作面(文档区域),右边的是面板,如图 A03-2 所示。

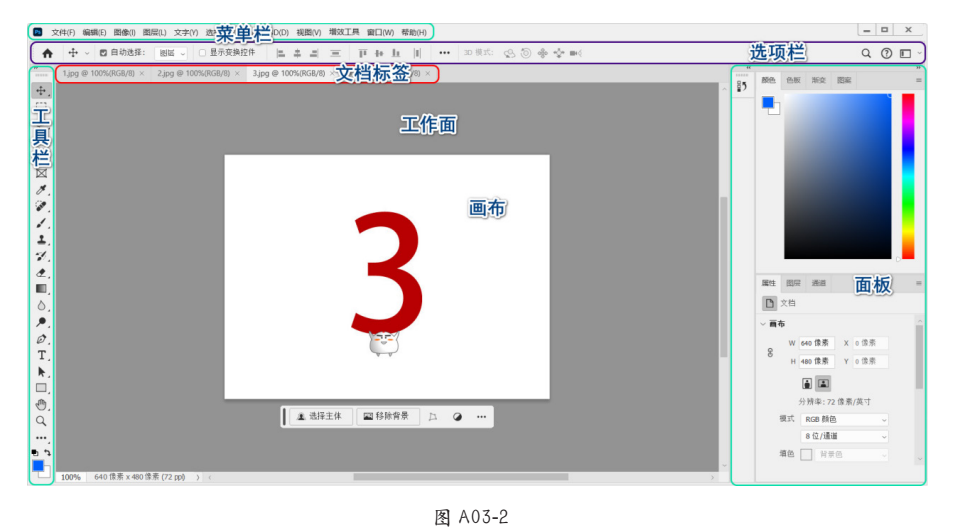

A03课 初次见面,请多了解 TÍ

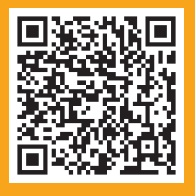

| 403.1 | 主界面构成  |
|-------|--------|
| 403.2 | 界面特性   |
| 403.3 | 界面辅助功能 |
| 403.4 | 自定义工作区 |
| 总结    |        |

## ····>> 豆包:"老师,为什么我的Photoshop界面和你的不太一样?"

这是很正常的。一方面,也许是软件的版本稍有不同,近几年的 Photoshop 软件界面和大部分 功能都是通用的,各版本软件的用法基本相同,如果有少许不同,可以先忽略,随着学习的深入就 会都了解了;另一方面,你可能不是第一次打开 Photoshop,主界面在之前被调整过,可以通过执行【窗 口】-【工作区】-【复位基本功能】命令,使主界面回到初始状态。

## A03.2 界面特性

本课主要讲解菜单栏、工具栏、选项栏、工作面和面板。

#### 1. 菜单栏

Photoshop 的顶部是一排命令菜单,单击每个菜单按钮,会弹出下拉菜单,有的 菜单还会有二级菜单,甚至三级菜单。常用的图像处理命令基本上都可以在菜单里 找到。

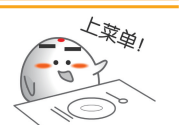

## 2. 工具栏

各式各样的工具都存放在工具栏里,这些工具就是用来征服图像的武器,如图 A03-3 所示。

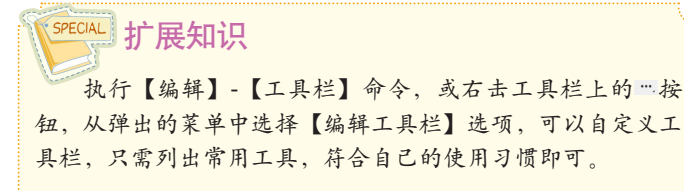

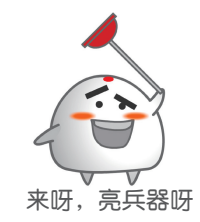

## 3. 选项栏

选项栏是调节工具参数的面板,例如,选择【画笔工具】 2后,可以在选项栏中调节画笔的大小、 模式等,如图 A03-4 所示。

↑ / · <sup>9</sup><sub>72</sub> · 2 模式: 正常 · 不透明度: 100% · ♂ 流量: 100% · (♂ 平滑: 10% · ◆ △ 0° ♂ 約

图 A03-4

你可以移动或关闭选项栏,还可以通过选中或取消选中【窗口】菜单中的【选项】复选框来开启或关 闭对选项栏的显示。

## 4. 工作面(文档区域)

工作面就是显示图像的区域,作品就是在此诞生的。 如图 A03-5 所示,预先打开了4个文档,可以看到工作面的上方有这4个文档的选项卡。

 >>>
 1.jpg @ 100%(RGB/8) ×
 2.jpg @ 100%(RGB/8) ×
 3.jpg @ 100%(RGB/8) ×
 4.jpg @ 100%(RGB/8) ×

图 A03-5

- 👴 单击相应的选项卡,会激活相应的文档。
- 你可以通过平行拖曳选项卡来调整选项卡的前后顺序,也可以向下拖曳选项卡,将文档变成浮动 窗口。

>> ×

÷.

Q.

5

⁻⊐\_, ⊠

Ø.

✓. ±,

1

基本概念 基础操作

Α

入门篇

● 执行【窗口】-【排列】-【将所有内容合并到选项卡中】
 命令,会将浮动窗口整合为选项卡,如图 A03-6 所示。

| 窗囗(W) 帮助(H)              |                |
|--------------------------|----------------|
| 排列(A)                    | Ⅲ 全部垂直拼贴       |
| 工作区(K) ▶                 | ■ 全部水平拼贴       |
|                          | ■ 双联水平         |
| 在 Exchange 工量规定 展 (ILNg) | ■ 双联垂直         |
| 步展(ID版)                  | ■ 三联水平         |
| 3D                       | Ⅲ 三联垂直         |
| 版本历史记录                   | ■ 三联堆积         |
| 测量记录                     | ■ 四联           |
| 导航器                      | Ⅲ 六联           |
| 调整                       | ■ 将所有内容合并到选项卡中 |

图 A03-6

单击选项卡上的关闭按钮可关闭文档,也可以右击标
 签,以调整文档大小等属性,就像浏览器中的网页选项卡一样,可以灵活使用。

在文档区域下方有状态信息栏,如图 A03-7 所示。

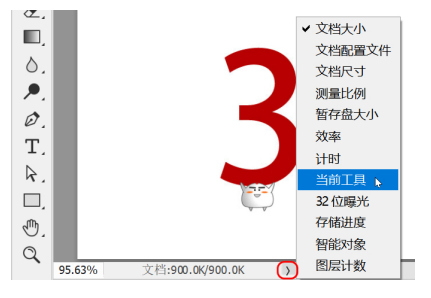

图 A03-7

在状态信息栏中可以输入图像显示的百分比,单击>按 钮可以显示几个工作信息,例如,可以选择【当前工具】选 项,旁边就会显示目前使用的工具信息。按住工作信息不放, 可以快捷地查看文档的详细信息,如图 A03-8 所示。

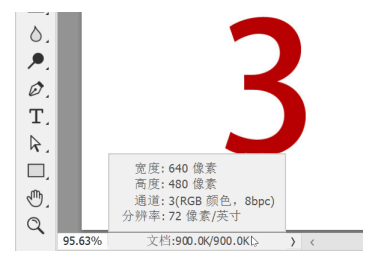

图 A03-8

如果把显示比例调得小一些,例如,输入 30%,然后按 Enter键,文档区域里的图片会相应地变小。图片周围灰色 的区域就是工作面。

工作面的颜色是可以改变的,方法是单击工具栏中的【油漆桶工具】选项,快捷键为G,如图A03-9所示。

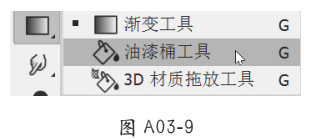

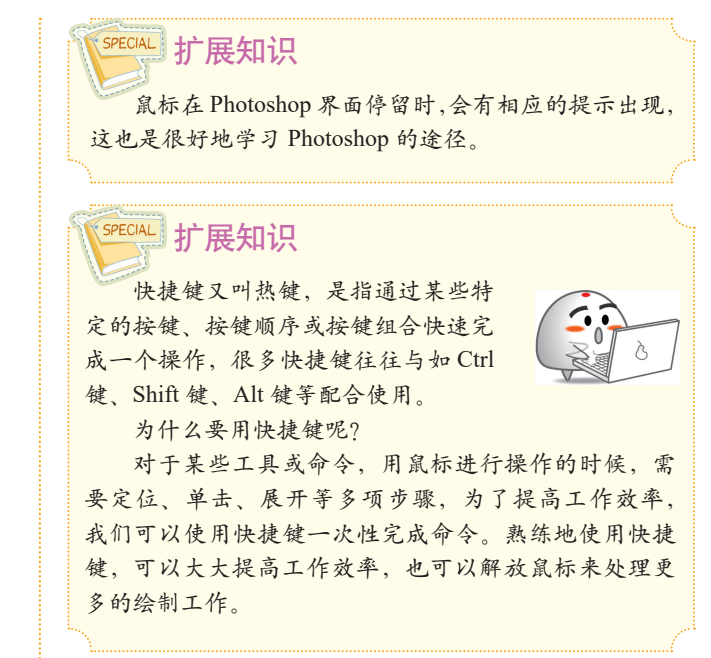

单击【油漆桶工具】选项,然后在【取色器】副中选择 想要的前景色,按住 Shift 键的同时单击灰色工作面,就可 以改变工作面的颜色了,如图 A03-10 所示;或者在工作面 上直接右击,也可以修改颜色,如图 A03-11 所示。

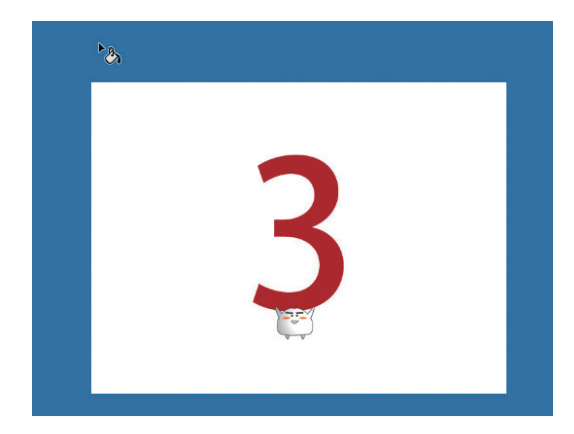

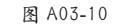

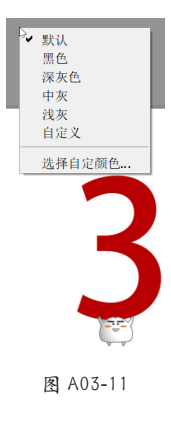

## 5. 面板

除了默认主界面上显示的面板,还有很多其他面板,打 开【窗口】菜单(见图 A03-12),可以激活显示里面所有的 面板,面板的种类非常丰富,在后面的课程中会逐步学到。

| 窗口(W) 帮助(H)                              |              |
|------------------------------------------|--------------|
| 排列(Å)                                    | •            |
| 工作区(K)                                   | •            |
| 在 Evolution and 上在地址                     |              |
|                                          | /ee (I⊨//ck) |
| 1/肢(口版)                                  | ,            |
| 3D                                       |              |
| 测量记录                                     |              |
| 导航器                                      |              |
| 调整                                       |              |
| 动作                                       | Alt+F9       |
| 段落                                       |              |
| 段落样式                                     |              |
| 仿制源                                      |              |
| 工具预设                                     |              |
| 画笔                                       |              |
| 画笔设置                                     | F5           |
| 渐变                                       |              |
| 库                                        |              |
| 历史记录                                     |              |
| 路径                                       |              |
| 色板                                       |              |
| 时间轴                                      |              |
| 属性                                       |              |
| 通道                                       |              |
| 图案                                       |              |
| ✓ 图层                                     | F7           |
| 图层复合                                     |              |
| 信息                                       | F8           |
| 形状                                       |              |
| 修改键                                      |              |
| 颜色                                       | F6           |
| 样式                                       |              |
| 直方图                                      |              |
| 注释                                       |              |
| 字符                                       |              |
| 字符样式                                     |              |
| 字形                                       |              |
|                                          |              |
| <ul> <li>✓ 2000</li> <li>▲ 工具</li> </ul> |              |

图 A03-12

面板并不是固定不变的,可以通过拖曳或双击,将它们 随意地移动、展开、收起、整合、拆分、放大、缩小等,如 图 A03-13 所示。另外,它们都具有边缘吸附功能,如果拖 曳面板至 Photoshop 文档区域或者其他面板的边缘处,面板 会自动吸附至边缘,这样面板整合工作就变得很简单了。

## A03.3 界面辅助功能

界面辅助功能主要包括屏幕模式、标尺、参考线、网格、显示 / 隐藏额外内容,下面一一介绍。

## 1. 屏幕模式

单击工具栏最下方的【屏幕模式】按钮,如图 A03-15 所示,快捷键是F,可以使界面在标准、简洁和全屏之间循 环切换。结合 Tab 键,可以实现隐藏软件界面的纯全屏显示 方式。

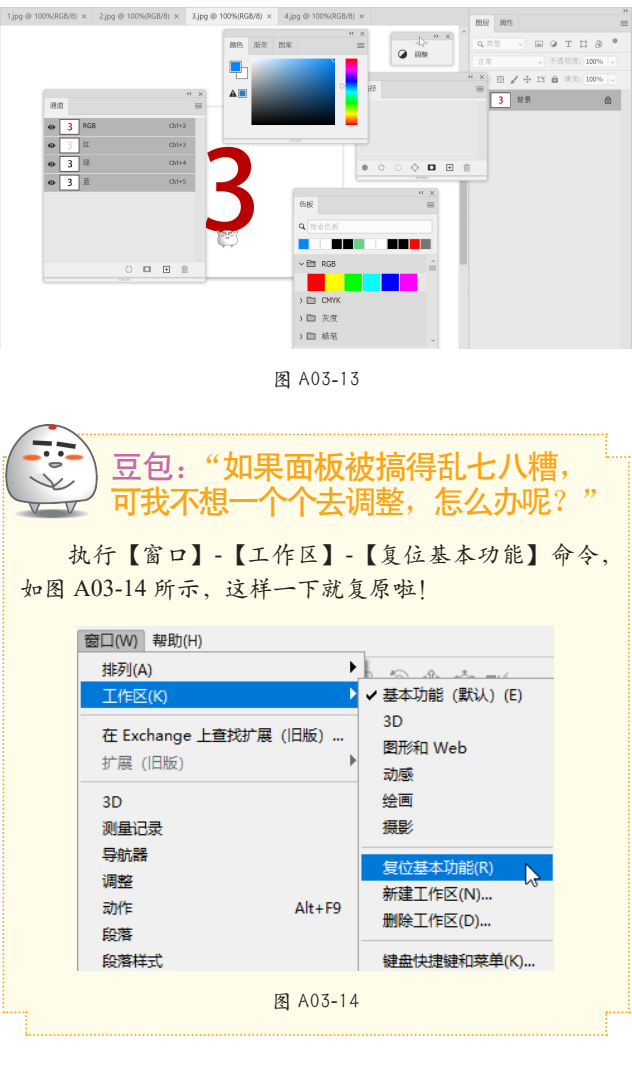

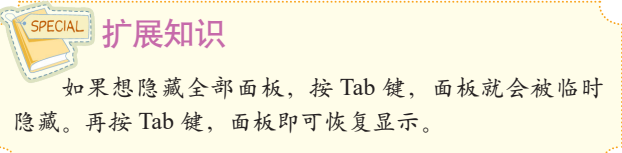

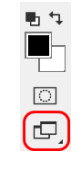

图 A03-15

## 2. 标尺

打开【视图】菜单,在下拉菜单中可以找到【标尺】洗 项,如图 A03-16 所示。

0 50 100 150

图 A03-16

按 Ctrl+R 快捷键可以显示或隐藏标尺。

#### 3. 参考线

在标尺上按住鼠标左键不放,可以快捷地拖曳出水平或 垂直的参考线,也可在【视图】菜单下执行一系列关于参考 线的命令,如图 A03-17 所示。

除了普通的参考线,还有智能参考线,执行【视图】-【显示】-【智能参考线】命令,可以打开或关闭智能参考线 功能。使用智能参考线可以智能地捕捉到居中、边缘、对 齐等。

| 锁定参考线(G)  | Alt+Ctrl+; |
|-----------|------------|
| 清除参考线(D)  |            |
| 清除所选画板参   | 考线         |
| 清除画布参考线   |            |
| 新建参考线(E)… |            |
| 新建参考线版面.  |            |
| 通过形状新建参   | 考线(A)      |
|           |            |

图 A03-17

## 4. 网格

执行【视图】-【显示】-【网格】命令,可以显示或隐 藏参考网格。

### 5. 显示 / 隐藏额外内容

如果不想显示参考线、网格等这些界面的辅助内容,可 以执行【视图】-【显示额外内容】命令,即可显示或隐藏 这些内容,快捷键是Ctrl+H。

#### A03.4 自定义工作区

工作区就是软件界面的布局,每个人的操作习惯不同, 工作性质不同,对界面的要求也不尽相同。可以把自己习惯 的软件界面布局保存下来,即便以后界面发生了变化,也可 以随时切换回自己惯用的状态。

新建工作区的步骤如下。

□ 调整好界面布局。

☑ 执行【窗口】-【工作区】-【新建工作区】命令。 📴 给工作区起个名字,如 ps,如图 A03-18 所示。

| 新建工作区                                   | $\times$ |
|-----------------------------------------|----------|
| 名称(N): ps                               | 存储       |
| 捕捉<br>面板位置将存储在此工作区中。<br>快捷键、菜单和工具栏为可选项。 | 取消       |
| □ 键盘快捷键(区)                              |          |
| □ 菜单( <u>M</u> )                        |          |
| □ 工具栏(I)                                |          |
|                                         |          |

图 A03-18

📴 打开【窗口】-【工作区】菜单,就可以看到新建好 的 ps 工作区了。另外, Photoshop 也预设了几个工作区, 例 如【3D】适合进行 3D 设计,【绘画】适合画笔绘制,【摄影】 适合照片处理等。

如果软件界面混乱了,执行【复位 ps】命令即可恢复, 如图 A03-19 所示。

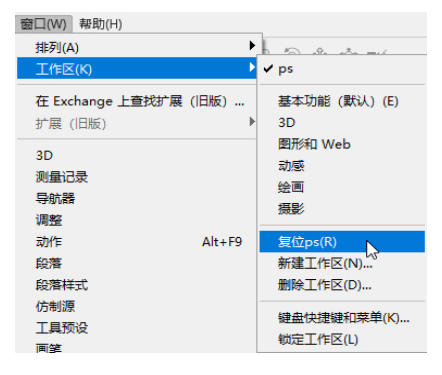

图 A03-19

总结

对软件有了第一印象后,会逐步消除陌生感,定义自己的工作区则会更有归属感,让我们越来越熟悉 Photoshop 吧!

Α